## خطوات تفعيل البريد الالكتروني

الدخول لموقع الجامعة الإلكتروني www.fayoum.edu.eg ثم إتباع الخطوات الموضحة

الضغط على أيقونة @ الموضحة في النافذة التالية :

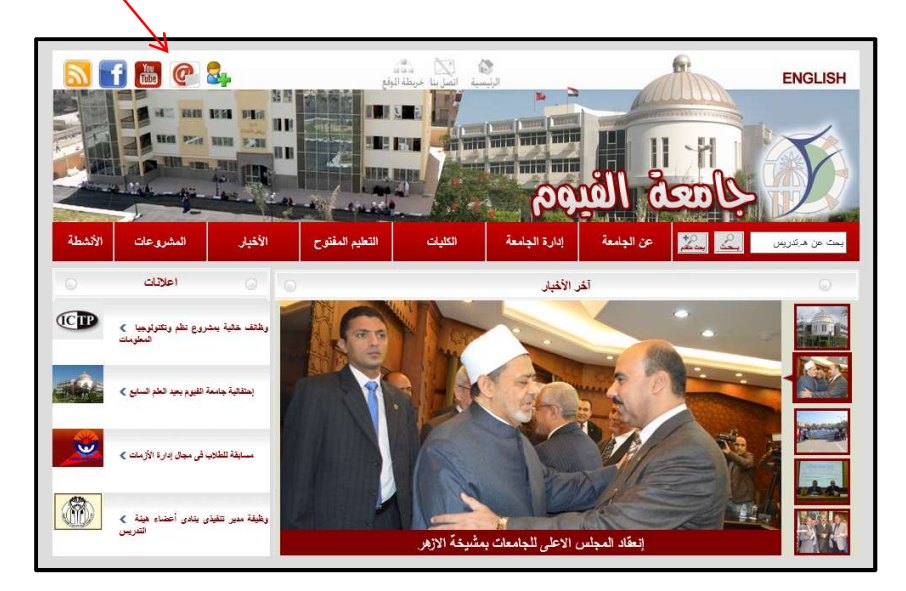

2. ستفتح النافذة التالية وفيها نقوم بكتابة البريد الالكتروني كاملاً وكلمة المرور ثم الضغط على sign in

كما بالمثال.

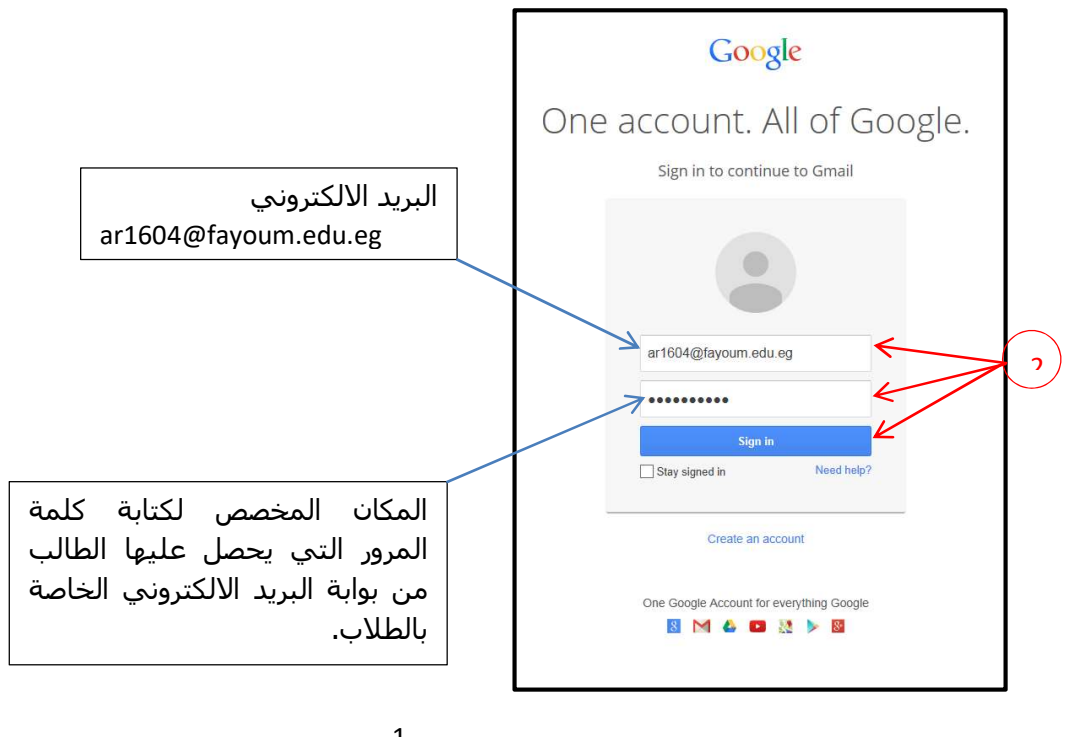

3. يظهر بعد ذلك الشـاشـة التالية وفيها نقوم بكتابة الأرقام أو الرموز التي تظهر في الصورة ثم الضغط على I accept , continue to my account

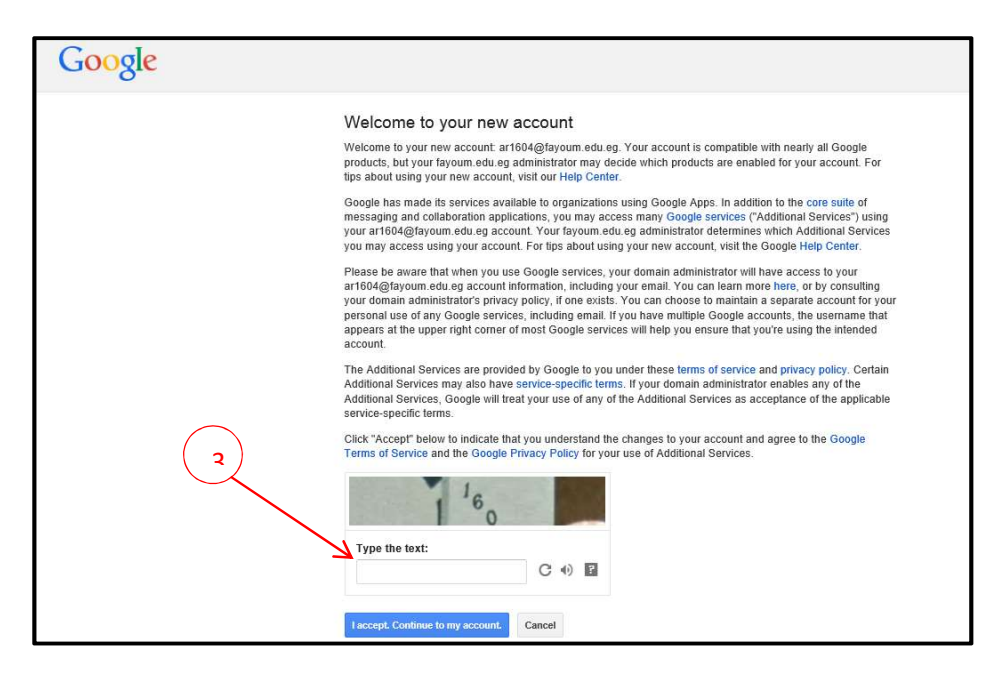

4. الخطوة الأخيرة وفيها يجب تغيير كلمة المرور بحيث لا تقل كلمة المرور الجديدة عن ثمانية عناصر

ويفضل أن تشـتمل على أرقام و حروف ورموز.

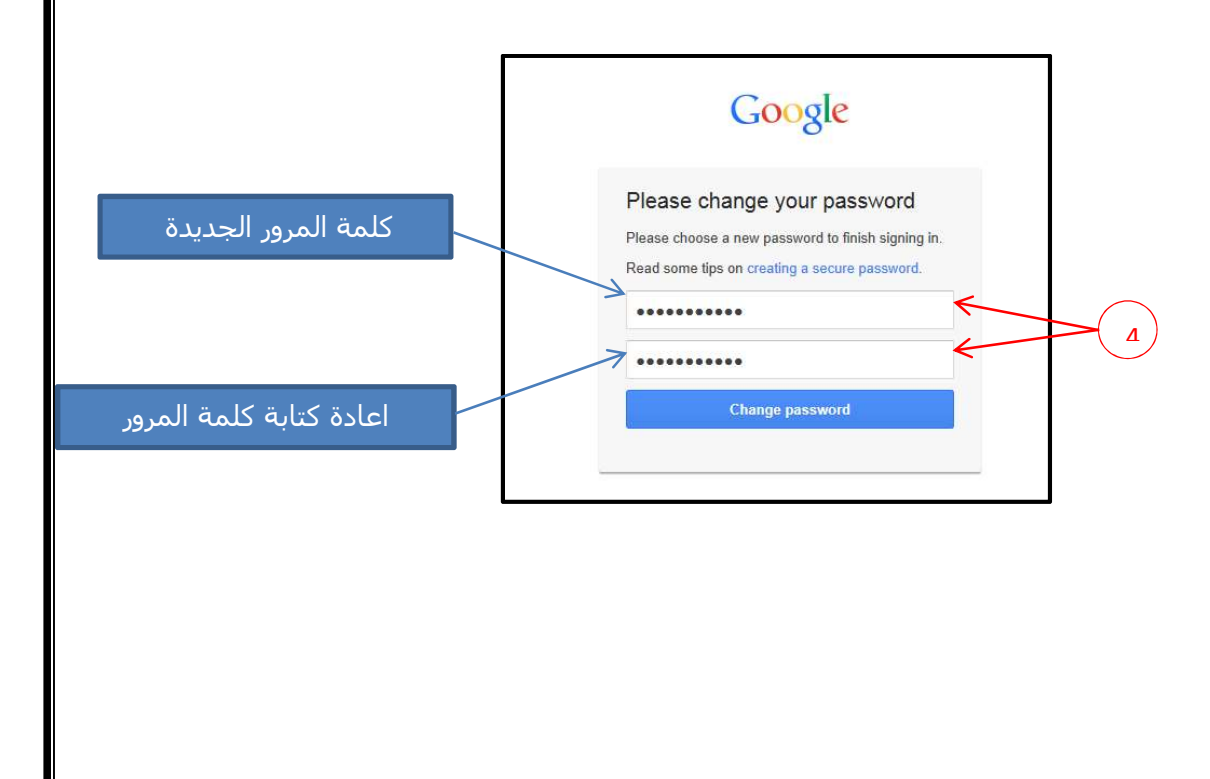

## الشكل التالي يوضح مثال للبريد الالكتروني بعد تفعيله

| طمعة 🔨 الغنوم                      |                                       | - Q III ar1604@fayoum.                                                                                                    | .edu.eg 🗸 |  |
|------------------------------------|---------------------------------------|----------------------------------------------------------------------------------------------------|-----------|--|
| Mail •                             | · · · · · · · · · · · · · · · · · · · | 1–3 of 3 < >                                                                                                    | ¢.        |  |
| COMPOSE                            | 🔲 📩 Gmail Team                        | Tips for using your new inbox - Hi Ahmad Welcome to your Gmail inbox Save everything With up to 30GB of space, you'll never ne D         | Jec 28    |  |
| Inbox (3)                          | 🔲 🚔 Gmail Team                        | The best of Gmail, wherever you are - Hi Ahmad Get the official Gmail app The best features of Gmail are only available on your pl Dec 2 |           |  |
| Starred<br>Sent Mail               | 🔲 🕁 Gmail Team                        | How to use Gmail with Google Apps - Hi Ahmad Work smarter with Gmail and Google Apps Manage Calendar meetings Google C D                 | )ec 28    |  |
| Drafts<br>More -                   | Uaing 0 GB<br>Manage                  | ©2014 Google - <u>Terms of Service</u> - <u>Privacy</u> - <u>Program Policies</u><br>Powered by GOOgle*                                  |           |  |
| No recent chats<br>Start a new one |                                       |                                                                                                    |           |  |

5. الخروج من البريد الالكتروني يضغط على sign out من القائمة المنسـدلة التي تظهر أقصى اليمين

| e Edit View Favorites<br>ففيغال ك قفقاء | Tools Help     | ~ Q                                                                                                    | ar1604@fayoum.edu.eg                                       |
|-----------------------------------------|----------------|----------------------------------------------------------------------------------------------------|------------------------------------------------------------|
| Mail •                                  | C More *       |                                                                                                    | This account is managed by<br>fayoum.edu.eg.<br>Learn more |
| COMPOSE                                 | 🗌 📩 Gmail Team | Tips for using your new inbox - Hi Ahmad Welcome to your Gmail inbox Save everything With up to 30GE     | Ahmad Rabie Ahmad Morsy                                    |
| nbox (3)                                | 🗌 📩 Gmail Team | The best of Gmail, wherever you are - Hi Ahmad Get the official Gmail app The best features of Gmail are | ar1604@fayoum.edu.eg<br>Account – Privacy                  |
| Starred<br>Sent Mail                    | ☐ 🚠 Gmail Team | How to use Gmail with Google Apps - Hi Ahmad Work smarter with Gmail and Google Apps Manage Cale         | Join Google+                                               |
| Drafts<br>More <del>-</del>             | Using 0 GB     | ©2014 Google - <u>Terms of Service</u> - <u>Privacy</u> - <u>Program Policies</u>                        | Add account Sign out                                       |
| 💄 Ahmad - 🔍 Q                           | Wallaut        | Powered by Google"                                                                                       |                                                            |
|                                         |                |                                                                                                    |                                                            |
|                                         |                |                                                                                                    |                                                            |
|                                         |                |                                                                                                    |                                                            |
|                                         |                |                                                                                                    |                                                            |
| No recent chats                         |                |                                                                                                    |                                                            |
| Start a new one                         |                |                                                                                                    |                                                            |